Guía Rápida Web

# Actualización INPC

**()** intelisis

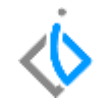

1

# Actualización INPC

| Módulo:   | Contabilidad       | Área: | Contabilidad |
|-----------|--------------------|-------|--------------|
| Concepto: | Actualización INPC | Tipo: | Proceso      |

| Cliente:             | Consultor:   | Fecha de elaboración:         |
|----------------------|--------------|-------------------------------|
| Intelisis Solutions  | Mayra Méndez | 21 abril 2020                 |
| Proyecto:            | Versión:     | Fecha de última modificación: |
| Guías Rápidas V.6000 | 6000         | 21 abril 2020                 |

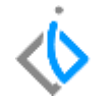

## **INTRODUCCIÓN:**

Este proceso permite actualizar el Índice Nacional de Precios al Consumidor, es fundamental que esté actualizada de lo contrario no se puede realizar la depreciación del mes en curso.

<u>Glosario</u>: Al final de esta Guía podrás consultar un Glosario de terminologías y procesos para tu mejor comprensión.

**FAQ**: Consulta las preguntas frecuentes al final del documento.

#### Actualización INPC

#### **Actualización INPC**

Lo primero es tener la información del INPC del mes actual y si aún no está publicado, tomar el dato del mes anterior.

La ruta es la siguiente:

Intelisis/ Herramientas/ Automotriz/ Configuraciones/ Anuales

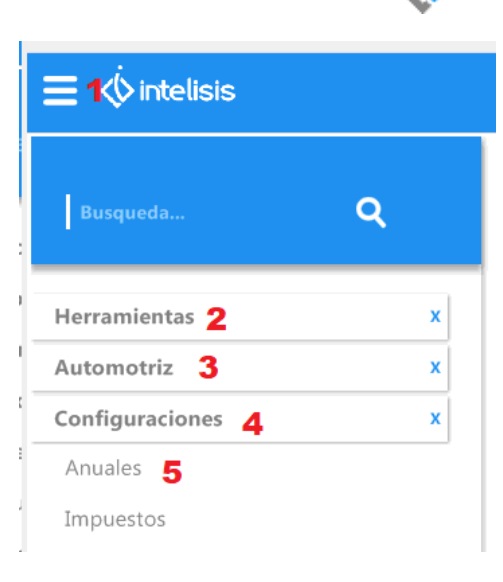

#### **Actualización INPC**

En la ventana de Tablas de clic en el icono Editar Tabla, muestra una nueva ventana en la columna Periodo seleccione el número de periodo a actualizar, en automático muestra el mes e ingrese la información en Importe y para finalizar de clic en Guardar y cerrar.

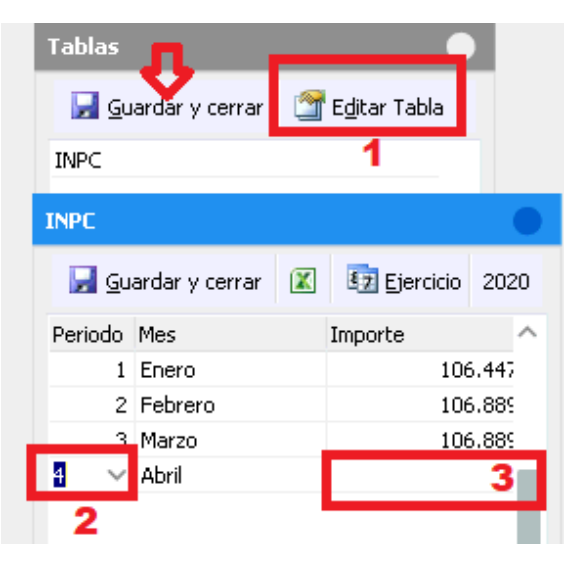

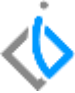

#### Actualización INPC

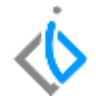

### Glosario de terminologías y procesos

INPC: Índice Nacional de Precios al Consumidor

## FAQ

¿Si el SAT no ha publicado el INPC del mes actual, que información debo de colocar? Se coloca el INPC del mes anterior.

# intelisis

#### Gracias por consultar nuestras Guías Rápidas Web

Es un gusto poder ayudarte.

Equipo de Consultoría Intelisis Solutions dmsautos@intelisis.com Tel. (443) 333 2537